- 首先,請確定你的 Web Form 中是否有加入 OPCWebRefresh 這個用來即時更新的 控制項。使用預設的 OPCWebRefresh1 為名稱即可。每個 Web Form 中只需要一 個 OPCWebRefresh 控制項。
- 2. 適當地變更 OPCWebRefresh 控制項更新速度屬性。
- 檢查 C:\Program Files\Open Automation Software\OPC Systems.NET\OPCWebControlsExample\資料夾中是否存在 OPCWebTrendImages 資料夾。若沒有,請建立它。
- 4. 執行命令提示字元 (cmd.exe),將下列的設定參數指定給 OPCWebTrendImages 資料夾。
  Cacls.exe "C:\Program Files\Open Automation Software\OPC Systems.NET\OPCWebControlsExample\OPCWebTrendImages" /T /E /C /G "[COMPUTERNAME]\ASPNET":C 其中 [COMPUTERNAME] 是指正在進行設定的這部電腦的名稱,電腦名稱不必加 上中刮號。